### Creation of an ASN User Guide

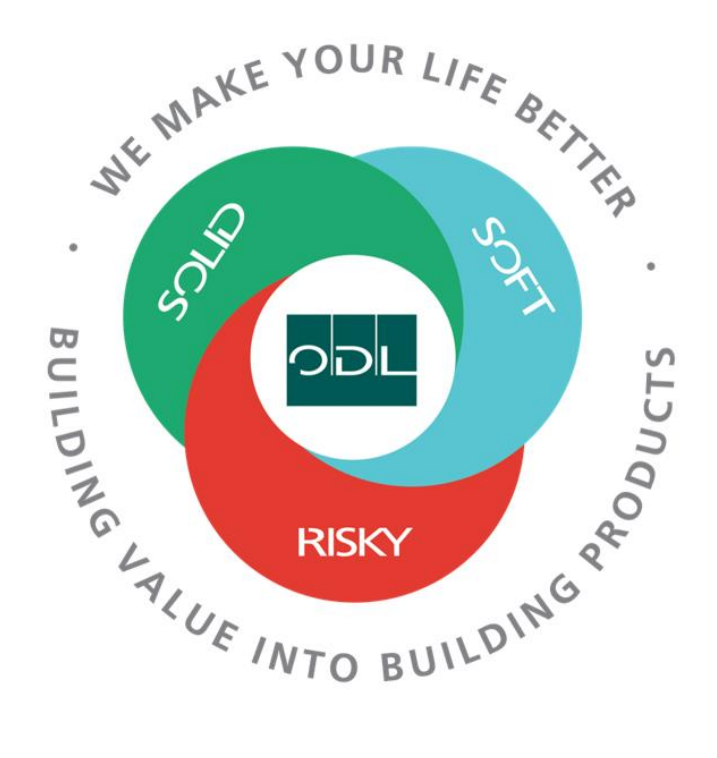

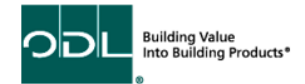

# **Creating an ASN**

You will learn how to create an Advanced Shipping Notice (ASN) for your company that will be sent to ODL. ASN's are now required to be sent for each shipment. They must be sent at the time the shipment leaves for ODL to be able to see in advance what is coming and to scan to receive against when the shipment arrives.

#### Step 1

Sales
Supplier Portal

Tools

Others

Present Supplier Portal

From the landing page, select the Supplier Portal Button.

### Step 2

Once on the dashboard, select the Manage Orders link in the task list on the left side of the screen.

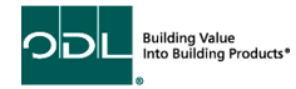

| ORACLE                                                                                                    |                                                                                                    |
|----------------------------------------------------------------------------------------------------|----------------------------------------------------------------------------------------------------|
| Supplier Portal                                                                                                    |                                                                                                    |
| Search Orders V Order Number                                                                                                    | ୍                                                                                                    |
| Tasks                                                                                                    |                                                                                                    |
| Contract Manufacturing   Manage Production Reports  Orders  Manage Orders  Manage Orders  Aareements  Agreements  Manage Agreements  Channel Programs  Manage Programs  Shipments  Create ASN  Create ASN  Upload ASN or ASBN                                                                     | Requiring Attention         Image: Constrained on the strength of the strength of the strengt of the strengeh of the strength of the strengeh of the |
| <ul><li>View Receipts</li><li>View Returns</li></ul>                                                                                                    |                                                                                                    |
| Consigned Inventory <ul> <li>Review Consumption Advices</li> <li>Review Consigned Inventory</li> <li>Review Consigned Inventory Transactions</li> </ul> Invoices and Payments <ul> <li>Create Invoice</li> <li>Create Invoice Without PO</li> <li>View Invoices</li> <li>View Payments</li> </ul> |                                                                                                    |

Building Value Into Building Products\*

### Step 3

Once selected, enter in a Purchase Order number, Supplier or you can leave all fields blank and click search.

| ORACLE               |                                    |                |                     |                            |          |   |                              |         |                   |         |   |          |             | Þ        | Û                   | HW     |
|----------------------|------------------------------------|----------------|---------------------|----------------------------|----------|---|------------------------------|---------|-------------------|---------|---|----------|-------------|----------|---------------------|--------|
| Create ASN ⑦         |                                    |                |                     |                            |          |   |                              |         |                   |         |   |          |             |          | ľ                   | lone   |
|                      |                                    | -              | COLUMN STREET,      |                            |          |   |                              | -       |                   |         |   |          |             |          | -                   | -      |
| ✓ Search             |                                    |                |                     |                            |          |   |                              |         |                   |         |   | Advanced | Saved Searc | h Purc   | hase Ori            | der 🛩  |
|                      | ** Purchase Order<br>Supplier item | 4000090        |                     | •                          |          |   |                              | ** Supp | aller AMESBURYTRU | JTH INC | • |          | Sear        | At least | one is re<br>set Sa | juired |
| Search Results       |                                    |                |                     |                            |          |   |                              |         |                   |         |   |          |             |          |                     |        |
| View                 |                                    |                |                     |                            |          |   |                              |         |                   |         |   |          |             |          |                     |        |
| Item Item Descripti  | Supplier Item                      | Purchase Order | Purchase Order Line | Purchase Order<br>Schedule | Due Date | 0 | Ordered<br>Quantity UOM Name |         |                   |         |   |          |             |          |                     |        |
| No search conducted. |                                    |                |                     |                            |          |   |                              |         |                   |         |   |          |             |          |                     |        |

#### Step 4

Select the order you are creating the ASN for and click create ASN.

Note: You can hold the shift key and click on many orders to select more then one.

| Create AS  | N 🗇                 |               |                |                             |                            |          |                     |          |                     |       |      |                   | Done           |
|------------|---------------------|---------------|----------------|-----------------------------|----------------------------|----------|---------------------|----------|---------------------|-------|------|-------------------|----------------|
|            |                     |               |                | CONTRACTOR OF STREET, STORE |                            |          |                     |          |                     | ····· |      |                   |                |
| Search     |                     |               |                |                             |                            |          |                     |          |                     |       | Adva | nced Saved Search | Purchase Order |
| Search Res | ulte                |               |                |                             |                            |          |                     |          |                     |       |      |                   |                |
| View 👻 Cr  | eate A SN           |               |                |                             |                            |          |                     |          |                     |       |      |                   |                |
| Item       | Item<br>Description | Supplier Item | Purchase Order | Purchase Order<br>Line      | Purchase Order<br>Schedule | Due Date | Ordered<br>Quantity | UOM Name | Ship-to<br>Location |       |      |                   |                |
| 20535011   | Muntin Bar, 0.31    |               | 503946-20      | 1                           | 1                          | 4/28/23  | 240                 | Each     | VDO-US              |       |      |                   | 1              |
| 20536009   | Muntin Bar End      |               | 503946-20      | 8                           | 2                          | 4/28/23  | 240                 | Each     | VDO-US              |       |      |                   |                |
| 20541004   | Muntin Bar Cent     |               | 503946-20      | 9                           | 3                          | 4/28/23  | 480                 | Each     | VDO-US              |       |      |                   | - I            |
| 23078009   | Muntin Bar, 0.37    |               | 503946-20      | 15                          | 4                          | 4/28/23  | 360                 | Each     | VDO-US              |       |      |                   |                |
| 23078408   | Muntin Bar, 0.37    |               | 503946-20      | 23                          | 5                          | 4/28/23  | 360                 | Each     | VDO-US              |       |      |                   | - I            |
| 23078505   | Muntin Bar, 0.37    |               | 503946-20      | 27                          | 6                          | 4/28/23  | 220                 | Each     | VDO-US              |       |      |                   | - I            |
| 23080003   | Muntin Bar, 0.37    |               | 503946-20      | 32                          | 7                          | 4/28/23  | 2,040               | Each     | VDO-US              |       |      |                   | - I            |
| 23080010   | Muntin Bar, 0.37    |               | 503946-20      | 33                          | 8                          | 4/28/23  | 3,264               | Each     | VDO-US              |       |      |                   | - I            |
| 23080013   | Muntin Bar, 0.37    |               | 503946-20      | 34                          | 9                          | 4/28/23  | 8,160               | Each     | VDO-US              |       |      |                   | - I            |
| 23080014   | Muntin Bar, 0.37    |               | 503946-20      | 35                          | 10                         | 4/28/23  | 1,224               | Each     | VDO-US              |       |      |                   | - I            |
| 20536014   | Muntin Bar End      |               | 503946-20      | 59                          | 12                         | 4/28/23  | 2,400               | Each     | VDO-US              |       |      |                   | - I            |
| 20538001   | Muntin Keeper       |               | 503946-20      | 64                          | 13                         | 4/28/23  | 6,000               | Each     | VDO-US              |       |      |                   | - I            |
| 20539001   | Muntin Keeper       |               | 503946-20      | 65                          | 14                         | 4/28/23  | 6,000               | Each     | VDO-US              |       |      |                   | - I            |
| 18224001   | Spacer Corner       |               | 503946-20      | 73                          | 15                         | 4/28/23  | 1,800               | Each     | VDO-US              |       |      |                   |                |
| 20541001   | Muntin Bar Cent     |               | 503946-20      | 102                         | 16                         | 4/28/23  | 1,440               | Each     | VDO-US              |       |      |                   |                |
| 26350001   | SDL Bar, 0.750x     |               | 503946-20      | 104                         | 17                         | 4/28/23  | 1,430               | Each     | VDO-US              |       |      |                   | *              |

# Step 4

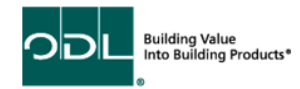

Then, enter in the following fields:

- Shipment Packing slip number
- Shipped Date Defaults to now
- Expected Receipt Date- Defaults to now
- Shipping Method This is the carrier moving the shipment
- Bill of Lading This should be your BOL document number
- Waybill can be the tracking number if LTL or Parcel
- Packing slip should match shipment
- All other fields are optional

| Create  | ASN Deta | uls                 |                        |               |               |          |                  |                                          |                      |                       |   | Sub <u>m</u> it Ce | incel |
|---------|----------|---------------------|------------------------|---------------|---------------|----------|------------------|------------------------------------------|----------------------|-----------------------|---|--------------------|-------|
|         |          |                     |                        | -             |               |          |                  |                                          |                      | -                     | - |                    |       |
| ✓ Head  | ier      |                     |                        |               |               |          |                  |                                          |                      |                       |   |                    |       |
|         |          |                     |                        | Shipment      |               |          | ]                |                                          |                      | Packing Slip          |   |                    |       |
|         |          |                     | * Shi                  | ipped Date 9  | 11/23 3:39 PM | 6°e      |                  |                                          |                      | Packaging Code        |   |                    |       |
|         |          |                     | * Expected Re          | eceipt Date 9 | 11/23 3:39 PM | 6        |                  |                                          |                      | Special Handling Code |   |                    |       |
|         |          |                     | Frei                   | eight Terms   | ~             |          |                  |                                          |                      | Tare Weight           |   |                    |       |
|         |          |                     | * Shippin              | ing Method    |               |          | •                |                                          |                      | Tare Weight UOM       | • |                    |       |
|         |          | 1                   | Number of Supplier Pac | cking Units   |               |          | ]                |                                          |                      | Net Weight            |   |                    |       |
|         |          |                     | * Bill                 | II of Lading  |               |          | ]                |                                          |                      | Net Weight UOM        | • |                    |       |
|         |          |                     |                        | Waybill       |               |          | ]                |                                          |                      | Comments              |   |                    |       |
|         |          |                     |                        |               |               |          |                  |                                          |                      |                       |   |                    |       |
| ✓ Lines | 3        |                     |                        |               |               |          |                  |                                          |                      |                       |   |                    |       |
| Actions | View 🗸 💡 | Remove Line         |                        |               |               |          |                  |                                          |                      |                       |   |                    |       |
|         | ltem     | Item<br>Description | Supplier Item Purc     | chase Order   | * Quantity    | UOM Name | Ship-to Location | Ordered Ordered<br>Quantity Quantity UOM | Received<br>Quantity |                       |   |                    |       |
| +       | 20535011 | Muntin Bar, 0.31    | 50394                  | 946-20        |               | Each 💌   | VDO-US           | 240 Each                                 | 0                    |                       |   |                    |       |
| +       | 20541004 | Muntin Bar Cent     | 5039                   | 946-20        |               | Each     | VDO-US           | 480 Each                                 | 0                    |                       |   |                    |       |

Now the user must enter the shipped qty. You can see the ordered qty to the right, but if you are shipping less then that, it is ok.

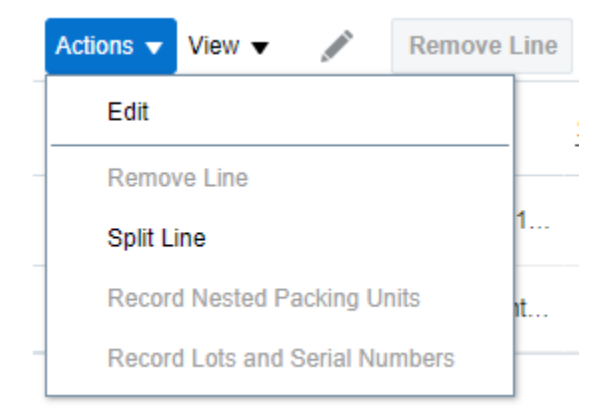

If you need to ship partial shipments, you can split the line to allow for multiple shipments

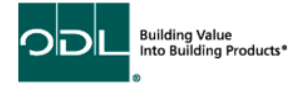

## Step 5

After all the information is entered, click submit.

| Create ASN Details ⑦             |                 |                       |   | Submit Cant |
|----------------------------------|-----------------|-----------------------|---|-------------|
|                                  |                 |                       |   |             |
| A Header                         |                 |                       |   |             |
| * Shipment                       |                 | Packing Slip          |   |             |
| * Shipped Date                   | 9/11/23 3:39 PM | Packaging Code        |   |             |
| * Expected Receipt Date          | 9/11/23 3:39 PM | Special Handling Code |   |             |
| Freight Terms                    | ~               | Tare Weight           |   |             |
| * Shipping Method                |                 | ▼ Tare Weight UON     | • |             |
| Number of Supplier Packing Units |                 | Net Weight            |   |             |
| * Bill of Lading                 |                 | Net Weight UON        | • |             |
| Waybill                          |                 | Comments              |   |             |
|                                  |                 |                       |   |             |
|                                  |                 |                       |   |             |

.⊿ Lines

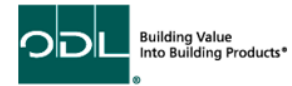